## Test Excel, 20 fév 2025, XI D

À la fin de ce document vous trouvez également une capture d'écran avec la forme finale de toutes les pages que vous devez créer à la suite de la résolution de ces exercices.

**1.** Créer un nouveau document Excel et enregistrez-le dans le dossier C:\Work avec votre nom de famille suivi par le prénom.

Renommer la première feuille de calcul en "Liste Initiale" et saisir les valeurs présentes dans l'image ci-contre :

2. Dupliquer cette feuille de calcul, en la mettant juste après la feuille précédente et en la nommant "Liste Triée". Insérer entre les colonnes B et C, ayant comme entête "Nom Raccourci". À l'aide d'une formule, mettre dans toutes les cellules de cette colonne la chaîne de caractère obtenue par la concatenation du nom de famille, suivi par un espace et par la première lettre du prénom, suivie par un point.

|    | A             | В           | C      |  |
|----|---------------|-------------|--------|--|
| 1  | Prénom        | NOM         | Revenu |  |
| 2  | Estienne      | ANOUILH     | 1292   |  |
| 3  | Jean-François | BAUDELAIRE  | 1150   |  |
| 4  | Thaddée       | VAUGEOIS    | 1979   |  |
| 5  | René          | BAUMÉ       | 1396   |  |
| 6  | Milo          | PELETIER    | 1631   |  |
| 7  | Jonathan      | BEAUFILS    | 1452   |  |
| 8  | Félix         | BATTIER     | 1847   |  |
| 9  | Enzo          | SEYRÈS      | 1133   |  |
| 10 | Xavier        | CHARRIER    | 1744   |  |
| 11 | Christopher   | DUTOIT      | 1663   |  |
| 12 | Jules         | MASSÉ       | 1580   |  |
| 13 | Kevin         | AUCH        | 1518   |  |
| 14 | Jean-Paul     | GAUDREAU    | 1026   |  |
| 15 | Théodore      | CROZIER     | 1626   |  |
| 16 | Alex          | PASSEREAU   | 1003   |  |
| 17 | Boniface      | JAUBERT     | 1938   |  |
| 18 | Dominique     | VERNINAC    | 1286   |  |
| 19 | Quentin       | LAFROMBOISE | 1074   |  |
| 20 | Timothé       | DUPUIS      | 1601   |  |
| 21 | Robert        | PRUDHOMME   | 1328   |  |
| 22 | Adèle         | BATTIER     | 1333   |  |
| 23 | Françoise     | PELETIER    | 1926   |  |
| 24 | Eric          | BATTIER     | 1417   |  |

Par exemple, à partir du prénom "Estienne" et du nom "ANOUILH", on devrait obtenir "ANOUILH E.".

**3.** Dans la feuille de calcul "Liste Triée" ajouter à la fin une nouvelle colonne, ayant comme entête "A payé les impôts". Modifier tout le tableau (qui se trouve maintenant entre les cellules A1:E24) de la façon suivante:

- les cellules de la première ligne (les entêtes - A1:E1) doivent avoir le text en gras (=bold) et le fond gris

- toutes les autre cellules doivent avoir un fond jaune-pâle

- le tableau doit avoir des bordures mauves partout

**4.** Dans la feuille de calcul "Liste Triée" utiliser la mise en forme conditionnelle (conditional formatting) pour colorer, en utilisant un échelle en dégradé, les valeurs de la colonne "Revenu" (D2:D24). L'échelle doit colorer en bleu les valeurs minimale et en rouge les valeurs maximales.

Trier ensuite la liste par le nom et, si les noms sont égaux, par les prénoms.

**5.** Dans la feuille de calcul "Liste Triée" appliquer une validation de données à toutes de la dernière colonne ("A payé les impôts" - E2:E24) pour permettre de saisir dans cette colonne uniquement les valeurs "Oui" et "Non". Completez ensuite avec "Oui" et "Non" quelques unes de ces valeurs, en laissant également quelques cellules non-complétées.

**6.** Toujours dans la feuille de calcul "Liste Triée" utiliser la mise en forme conditionnelle (conditional formatting) pour colorer les valeurs de la colonne "A payé les impôts" (E2:E24) de manière suivante : avec fond vert les cellules qui contiennent "Oui" et avec fond rouge pâle les cellules qui contiennent "Non".

**7.** Toujours dans la feuille de calcul "Liste Triée", dans la cellule A26 écrire le texte "Nb. de pers. ayant le revenu moins de 1100" et introduire une formule dans la cellule D26 pour calculer de manière automatique ce nombre.

**8.** Dupliquer la feuille de calcul "Liste Triée", en mettant la nouvelle feuille juste après celle-ci, en la nommant "Liste filtrée". Appliquer ensuite un filtre à tout le tableau et fair afficher unuiquement les lignes du tableau qui corréspondent simultanément aux critères suivants:

- le nom contient (n'importe où) la séquence de caractère "AU"

- le revenu est supérieur ou égale à 1100.

## Captures d'écran avec le résultat final de toutes les feuilles de calcul que vous devez créer:

|    | А          | B              |               | С      | D            |
|----|------------|----------------|---------------|--------|--------------|
| 1  | Prénom     | NOM            |               | Revenu |              |
| 2  | Estienne   | ANOUIL         | Н             | 1292   |              |
| 3  | Jean-Franç | ois BAUDEL     | AIRE          | 1150   |              |
| 4  | Thaddée    | VAUGE          | DIS           | 1979   |              |
| 5  | René       | BAUMÉ          |               | 1396   |              |
| 6  | Milo       | PELETIE        | R             | 1631   |              |
| 7  | Jonathan   | BEAUFIL        | S             | 1452   |              |
| 8  | Félix      | BATTIER        |               | 1847   |              |
| 9  | Enzo       | SEYRÈS         |               | 1133   |              |
| 10 | Xavier     | CHARRI         | ER            | 1744   |              |
| 11 | Christophe | er DUTOIT      |               | 1663   |              |
| 12 | Jules      | MASSÉ          |               | 1580   |              |
| 13 | Kevin      | AUCH           |               | 1518   |              |
| 14 | Jean-Paul  | GAUDR          | AU            | 1026   |              |
| 15 | Théodore   | CROZIER        | 1             | 1626   |              |
| 16 | Alex       | PASSER         | EAU           | 1003   |              |
| 17 | Boniface   | JAUBER         | Г             | 1938   |              |
| 18 | Dominique  | e VERNIN       | AC            | 1286   |              |
| 19 | Quentin    | LAFRON         | <b>1BOISE</b> | 1074   |              |
| 20 | Timothé    | DUPUIS         |               | 1601   |              |
| 21 | Robert     | PRUDHO         | OMME          | 1328   |              |
| 22 | Adèle      | BATTIER        |               | 1333   |              |
| 23 | Françoise  | PELETIE        | R             | 1926   |              |
| 24 | Eric       | BATTIER        |               | 1417   |              |
| 25 |            |                |               |        |              |
| 26 |            | Liste Initiale | Liste T       | riée L | iste filtrée |

|    | А               | В                | С             |       | D       | E                 | F |
|----|-----------------|------------------|---------------|-------|---------|-------------------|---|
| 1  | Prénom          | NOM              | Nom Raccou    | rci   | Revenu  | A payé les impôts |   |
| 2  | Estienne        | ANOUILH          | ANOUILH E.    |       | 1292    | Non               |   |
| 3  | Kevin           | AUCH             | AUCH K.       |       | 1518    | Oui               |   |
| 4  | Adèle           | BATTIER          | BATTIER A.    |       | 1333    |                   |   |
| 5  | Eric            | BATTIER          | BATTIER E.    |       | 1417    |                   |   |
| 6  | Félix           | BATTIER          | BATTIER F.    |       | 1847    | Non               |   |
| 7  | Jean-François   | BAUDELAIRE       | BAUDELAIRE    | J.    | 1150    |                   |   |
| 8  | René            | BAUMÉ            | BAUMÉ R.      |       | 1396    |                   |   |
| 9  | Jonathan        | BEAUFILS         | BEAUFILS J.   |       | 1452    |                   |   |
| 10 | Xavier          | CHARRIER         | CHARRIER X.   |       | 1744    | Oui               |   |
| 11 | Théodore        | CROZIER          | CROZIER T.    |       | 1626    | Oui               |   |
| 12 | Timothé         | DUPUIS           | DUPUIS T.     |       | 1601    |                   |   |
| 13 | Christopher     | DUTOIT           | DUTOIT C.     |       | 1663    |                   |   |
| 14 | Jean-Paul       | GAUDREAU         | GAUDREAU      | l. –  | 1026    |                   |   |
| 15 | Boniface        | JAUBERT          | JAUBERT B.    |       | 1938    | Non               |   |
| 16 | Quentin         | LAFROMBOISE      | LAFROMBOI     | SE Q. | 1074    | Oui               |   |
| 17 | Jules           | MASSÉ            | MASSÉ J.      |       | 1580    | Non               |   |
| 18 | Alex            | PASSEREAU        | PASSEREAU     | Α.    | 1003    | Non               |   |
| 19 | Françoise       | PELETIER         | PELETIER F.   |       | 1926    |                   |   |
| 20 | Milo            | PELETIER         | PELETIER M.   |       | 1631    |                   |   |
| 21 | Robert          | PRUDHOMME        | PRUDHOMM      | IE R. | 1328    | Oui               |   |
| 22 | Enzo            | SEYRÈS           | SEYRÈS E.     |       | 1133    | Oui               |   |
| 23 | Thaddée         | VAUGEOIS         | VAUGEOIS T    |       | 1979    | Non               |   |
| 24 | Dominique       | VERNINAC         | VERNINAC D    | ).    | 1286    | Oui               |   |
| 25 |                 |                  |               |       |         |                   |   |
| 26 | Nb. de pers. ay | yant le revenu n | noins de 1100 | )     | 3       |                   |   |
| 27 |                 |                  |               |       |         |                   |   |
| 28 |                 |                  |               |       |         |                   |   |
| 29 |                 |                  |               |       |         |                   |   |
|    | 4               | Listo Initialo   | Listo Triác   | Liete | filtróo | <b>A</b>          |   |
|    | 1 P             | Liste mitiale    | Liste mee     | LISTE | nuee    | Ŧ                 |   |

|    | А              | В                 | С               | D     | E                  |
|----|----------------|-------------------|-----------------|-------|--------------------|
| 1  | Prénom 🖵       | NOM ,T            | Nom Raccourci 🖃 | Reven | A payé les impôt 🗸 |
| 3  | Kevin          | AUCH              | AUCH K.         | 1518  | Oui                |
| 7  | Jean-François  | BAUDELAIRE        | BAUDELAIRE J.   | 1150  |                    |
| 8  | René           | BAUMÉ             | BAUMÉ R.        | 1396  |                    |
| 9  | Jonathan       | BEAUFILS          | BEAUFILS J.     | 1452  |                    |
| 15 | Boniface       | JAUBERT           | JAUBERT B.      | 1938  | Non                |
| 23 | Thaddée        | VAUGEOIS          | VAUGEOIS T.     | 1979  | Non                |
| 25 |                |                   |                 |       |                    |
| 26 |                |                   |                 |       |                    |
| 27 |                |                   |                 |       |                    |
| 28 |                |                   |                 |       |                    |
| 29 |                |                   |                 |       |                    |
| 30 |                |                   |                 |       |                    |
| 31 |                |                   |                 |       |                    |
| 32 |                |                   |                 |       |                    |
| 33 |                |                   |                 |       |                    |
| 34 |                |                   |                 |       |                    |
| 35 |                |                   |                 |       |                    |
| 36 |                |                   |                 |       |                    |
| 37 |                |                   |                 |       |                    |
| -  | > Liste Initia | le Liste Triée Li | iste filtrée 🕀  |       |                    |